# 確定申告書等作成コーナー入力マニュアル

# 令和6年分 土地等の評価明細書

## 土地等の評価明細書作成コーナーで入力した情報を 利用して贈与税の申告書を作成する場合編

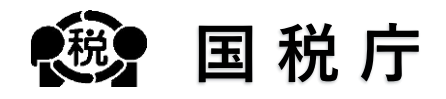

※ 土地等の評価明細書作成コーナーは、スマートフォンではご利用いただけません。

## 目次

#### 1 はじめに 1.1 本マニュアルについて ・・・・・・・・ <u>3</u> 3 • 1.1.1 本マニュアルの範囲 ・・・・・・・・・・・・・・ • 4 1.1.2 用語説明・・・・ • • • • • • . • • • ٠ • 4 1.1.3 凡例・・・ • • • • • • •

## 2 贈与税の申告書の作成(土地等の評価明細書の引継ぎ)

| 21    | 姆佐面面について ・・・・・・・・・・・・・・・・・・・・・・・・・・・・・・・・・・・・          |
|-------|--------------------------------------------------------|
| 2.1   |                                                        |
| 2.1.1 | ご利用ありがとうございました ・・・・・・・・・・・・・・ 6                        |
| 2.1.2 | 贈与者等の入力・・・・・・・・・・・・・・・・・・・・・・・・.                       |
| 2.1.3 | 土地等の評価明細書の選択 ・・・・・・・・・・・・・ 8                           |
| 2.1.4 | 贈与税の配偶者控除の特例要件チェック・・・・・・・・・・ 9                         |
| 2.1.5 | 土地等の評価明細書の選択 ・・・・・・・・・・・・・・・・・・・・・・・・・・・・・・・・・・・・      |
| 2.1.6 | 特定贈与者(財産をあげた方)等の入力・・・・・・・・・・・・・・・・・・・・・・・・・・・・・・・・・・・・ |
| 2.1.7 | 土地等の評価明細書の選択 ・・・・・・・・・・・・・・・・・・・・・・・・・・・・・・・・・・・・      |
| 2.1.8 | 贈与者等の入力結果 ・・・・・・・・・・・・・・・・・・・・・・・・・・・・・・・・・・・・         |
| 2.1.9 | 入力内容の確認 ・・・・・・・・・・・・・・・・・・・・・・・・・・・・・・・・・・・・           |
|       |                                                        |

# 1 はじめに

## 1.1 本マニュアルについて

### 1.1.1 本マニュアルの範囲

本マニュアルでは、**土地等の評価明細書作成コーナーで入力した情報を利用**して**贈与税の申告書を** 作成する場合の操作手順について説明します。 本マニュアルの対象範囲は、以下のフロー図の点線枠内のとおりです。

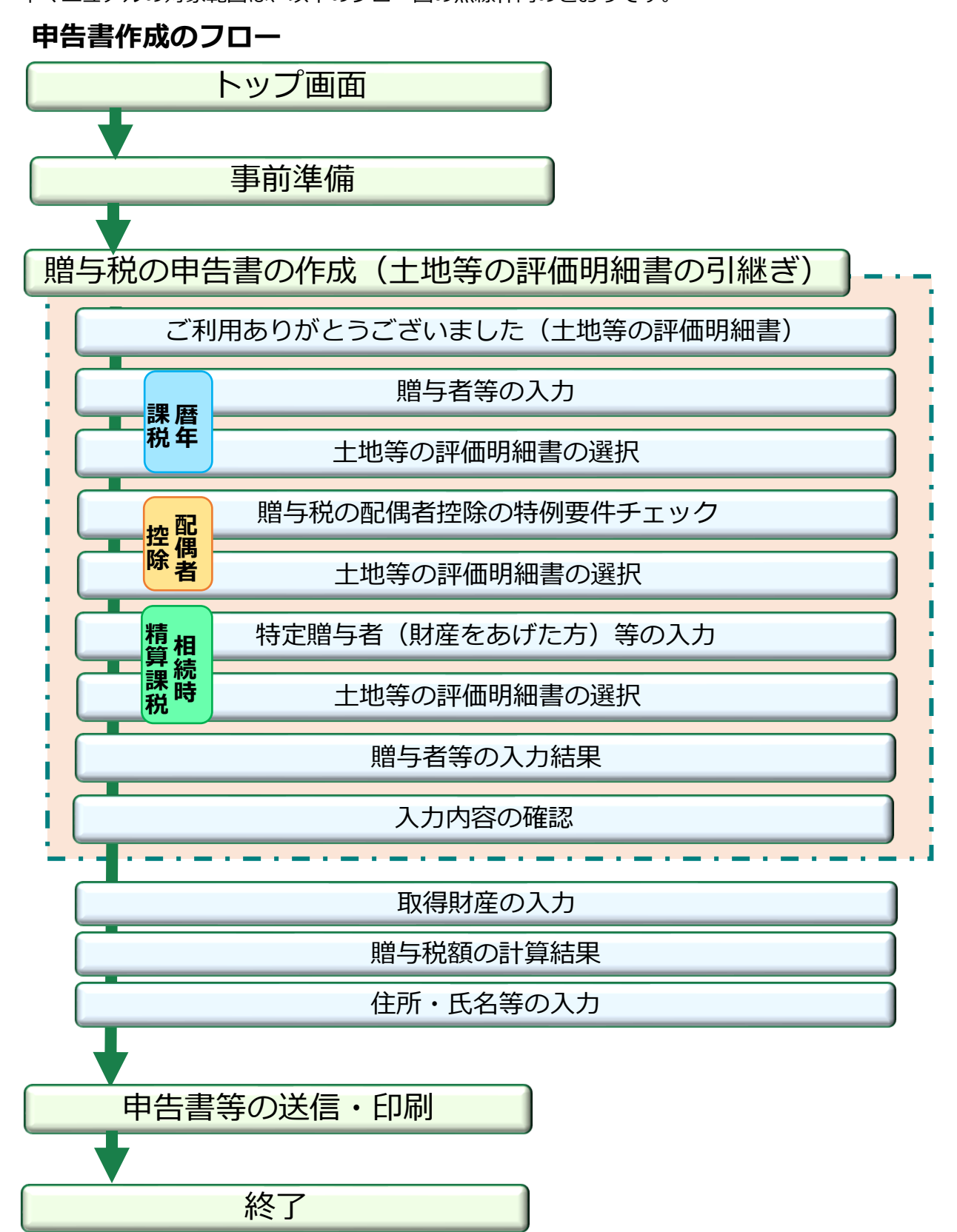

## 1.1.2 用語説明

| 用語           | 説明                                                                                                    |
|--------------|----------------------------------------------------------------------------------------------------|
| 暦年課税         | 1年間に贈与を受けた財産の合計額を基に贈与税額を計算す<br>る課税方式をいいます。                                                                       |
| 贈与税の配偶者控除の特例 | 婚姻期間20年以上の夫婦の間で居住用不動産等の贈与があった場合に、一定の要件に当てはまれば、贈与税の申告をすることにより基礎控除額110万円のほかに最高2,000万円までの控除を受けられる特例です。              |
| 相続時精算課税      | 贈与を受けたときに、相続時精算課税の基礎控除額と特別控<br>除額を控除した残額に、一定の税率を掛けて贈与税を計算し、<br>贈与者が亡くなったときに相続税で精算する課税方式です。                       |
| 住宅取得等資金の非課税  | 父母や祖父母など直系尊属から住宅取得等のための資金の贈<br>与を受けた場合で、一定の要件を満たすときに、贈与を受け<br>た人ごとに500万円(省エネ等住宅の場合は1,000万円)ま<br>で贈与税が非課税となる特例です。 |
| 土地等の評価明細書    | 相続税または贈与税の申告に際し、土地及び土地の上に存す<br>る権利の価額を評価するための明細書のことをいいます。                                                        |

## 1.1.3 凡例

本マニュアルでは、次の記号を使用しています。

| 凡例      | 説明                          |
|---------|-----------------------------|
| 注意      | 知っておく必要または注意する必要がある重要事項を記載。 |
| 参考      | 知っておくと便利な補足情報。              |
| こんなときは? | このマニュアルの事例に直接関係しない入力事項を記載。  |
| 参照▶     | 関連説明の参照先。                   |

## 2 贈与税の申告書の作成(土地等の評価明細書の引継ぎ)

## 2.1 操作画面について

## 2.1.1 ご利用ありがとうございました(土地の評価明細書)

「土地等の評価明細書作成コーナー」で入力した情報を利用して贈与 税の申告書を作成するため「贈与税申告書作成開始」をクリックします。

| 土地等の評価明<br>書の作成を開始す                                                              | 細書作成コーナーで入力した所在地番や金額などの情報を引き継いで贈与税の申告<br>ることができます。                                                                          |
|----------------------------------------------------------------------------------|----------------------------------------------------------------------------------------------------|
|                                                                                  |                                                                                                    |
| 送信方法の選                                                                           | 択                                                                                                    |
| 1 土地等の評価<br>申告書を作成し、<br>この場合、「                                                   | 明細書作成コーナーで入力した所在地番や金額などの情報を引き継いで贈与税の<br> 一緒に送信する方法<br> 贈与税申告書作成開始 ボタンをクリックして、このまま作成を進めてください。                                |
| 2 土地等の評価<br>以下の「市町                                                               | 明細書のデータを市販の会計ソフト等を利用して送信する方法<br>販の会計ソフト等を利用して送信する。」にチェックを付けてください。                                                           |
| □ 市販の会計ソ                                                                         | フト等を利用して送信する。                                                                                                    |
| 現在までのデー                                                                          | -タの保存                                                                                                    |
| 土地等の評価明<br>できませんので 預                                                             | 細書作成コーナーで入力した内容は贈与税の申告書作成コーナーで訂正することが<br>  左手でに入力したデータを必ず保知、アイだおい                                                           |
| 下の「入力データ」                                                                        | の保存」ボタンをクリックすると、現在までに入力したデータを保存することができま                                                                                     |
|                                                                                  | → データを保存 入力データの保存                                                                                                    |
| 引き続き贈与利                                                                          | 見の申告書を作成                                                                                                    |
| <br><br>す。                                                                       | ーーーーーーーーーーーーーーーーーーーーーーーーーーーーーーーーーーーー                                                                                        |
|                                                                                  | 贈与税申告書作成開始                                                                                                    |
| <ul> <li>※ 贈与税の申告</li> <li>データ(PDF形式,<br/>詳しくは、よく</li> <li>※ 「終了」ボタンを</li> </ul> | 書作成コーナーからe-Taxで申告書を送信後に、戸籍の謄本などの添付書類もイメージ<br>)により送信することができます。<br>ある質問 をご覧ください。<br>をクリックすると、入力した内容をクリアし、確定申告書等作成コーナートップ画面に戻り |
| व.                                                                               |                                                                                                    |

### 2.1.2 贈与者等の入力

評価明細書を作成した土地等について、該当するボタンをクリックします。

- ◆ 一般の贈与 ・・・・・・・・・ 8ページ(2.1.3 土地等の評価明細書の選択)へ
   ◆ 配偶者控除 ・・・・・・・・ 9ページ(2.1.4 贈与税の配偶者控除の特例要件 チェック)へ(注)
- ▶ 相続時精算課税 ········ 12ページ(2.1.6 特定贈与者(財産をあげた方)等 の入力)へ
  - (注)登記事項証明書の添付を省略する場合は、「登記事項証明書の添付を省略する」のチェック ボックスにチェックを入れ、11ページの「登記事項証明書の添付を省略する場合の不動産番 号の入力のしかた」に沿って不動産番号を入力します。

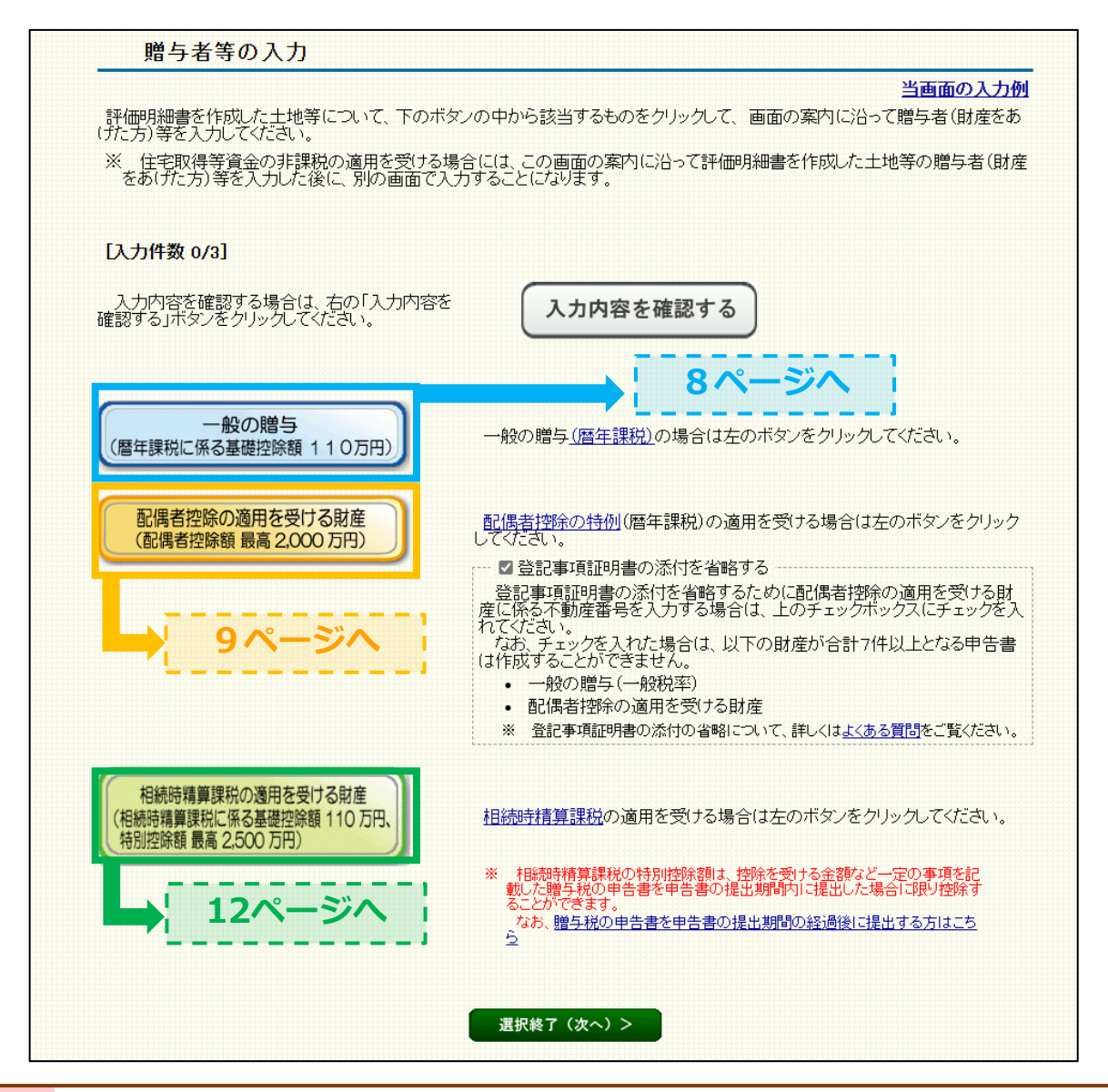

#### 注意

住宅取得等資金の非課税の適用を受ける財産を入力する場合は、評価明細書を作成した
 土地等の贈与者(財産をあげた人)の氏名などを入力した後に、15ページの「2.1.9 入
 力内容の確認」画面で「他の財産の入力を行う」をクリックします。

## 2.1.3 土地等の評価明細書の選択

①贈与者(財産をあげた人)の氏名などを入力し、②入力した贈与者から取 得した宅地を選択のうえ「取得年月日」を入力します。内容に誤りがなければ 「選択終了」をクリックします。

(14ページ(2.1.8 贈与者等の入力結果)に進みます。)

|                        | <del>-</del> 般の贈与                                                          | に係る贈与者・                                                                                                    | (財産をあ( <i>f</i> た方)を                                                                                                    | 入力した後、作成し                                                                 | た土地等                                                         | の評価明細                                                   | 書を選択し                                                                                                    | てください。                            |                           |                                                                                                    |      |
|------------------------|----------------------------------------------------------------------------|----------------------------------------------------------------------------------------------------|----------------------------------------------------------------------------------------------------|---------------------------------------------------------------------------|--------------------------------------------------------------|---------------------------------------------------------|----------------------------------------------------------------------------------------------------|-----------------------------------|---------------------------|----------------------------------------------------------------------------------------------------|------|
| _                      | 1 贈                                                                        | 与者(財産をむ                                                                                                    | らげた方) について                                                                                                    | 入力してください                                                                  | •                                                            |                                                         |                                                                                                    |                                   |                           |                                                                                                    |      |
|                        | (1)                                                                        | 贈与者の氏名<br>【必須】                                                                                                    | フリガナ                                                                                                    | [各全角カナ11文<br>セイ: <u>ゼイム</u><br>メイ: <u>ゴロウ</u>                             | 字以内]                                                         |                                                         |                                                                                                    |                                   |                           |                                                                                                    |      |
| D                      | (2)                                                                        | 贈与者の氏名<br>【必須】                                                                                                    | 漢字                                                                                                    | [各全角10文字];<br>姓: 税務<br>名: 五郎                                              | 以内]                                                          |                                                         |                                                                                                    |                                   |                           |                                                                                                    |      |
|                        | (3)                                                                        | 贈与者の続柄<br>【必須】                                                                                                    |                                                                                                    | <u>[その他は全角3]</u><br> 父<br>※ 贈与者の続                                         | <u>文字以内]</u><br><br>柄が配偶者(                                   | の父母などの城                                                 | 鳥合は、その他                                                                                                    | きを選択してくだ                          | さい。                       |                                                                                                    |      |
|                        | (4)                                                                        | 贈与者の生年<br>【必須】                                                                                                    | 月日                                                                                                    | 昭和 🗸                                                                      | 26]年[                                                        | 6月                                                      | 78                                                                                                    |                                   |                           |                                                                                                    |      |
|                        | (5)                                                                        | 贈与者の住所                                                                                                    |                                                                                                    | [全角40文字以内<br> 熊本県熊本市北                                                     | <u>)]</u><br>返〇〇町〇                                           | 0-00                                                    |                                                                                                    |                                   |                           |                                                                                                    |      |
| •                      | •                                                                          | ※ 養子縁組により                                                                                                    | 年の途中で贈与者の直系                                                                                                    | 系卑属となった方の入す                                                               | カ方法につい                                                       | <u>ては、こちら</u> を                                         | 「参照ください                                                                                                    | •                                 |                           |                                                                                                    | •••• |
|                        | 2 土地<br>で入力した<br>た、選択<br>地等の評                                              | 存の評価明細<br>に贈与者(財産る<br>した後は「取得名<br>価明細書一覧                                                                                           | <b>書の選択</b><br>をあ( <i>ft</i> c方)から取得<br>車月日」欄(こ宅地を明<br>「【入力件数 2/4】                                                                 | 乳た宅地(作成した<br>収得した年月日をみ                                                    | に土地等の                                                        | )評価明細書<br>ごさい。                                          | ₿) (Zついて、                                                                                                    | 「選択」ボタ                            | いをクリッ?                    | りして選択してく                                                                                                    | ばださ  |
| 1<br>い。<br>ま<br>土<br>1 | 2 土地等<br>で入力した<br>た、選択<br>地等の評<br>能本県<br>〇                                 | <b>等の評価明細</b><br>に贈与者(財産で<br>た後は「取得4<br><b>値明細書一覧</b><br>在地番                                                                       | <b>書の選択</b><br>をあ( <i>ft</i> c方)から取得<br>耳月日」欄(こ宅地を開<br><b>こしつ件数 2/4]</b><br>表示項目<br>面積<br>100m <sup>2</sup>                        | 見した宅地(作成した<br>奴得した年月日をみ<br>総額<br>10,000,000円                              | に土地等の<br>入力してくた<br>(令和 ・                                     | D評価明細書<br>ごさい。<br>取得 <sup>4</sup><br>▼ ● ▼ 年            | (こついて、<br>下月日                                                                                                    | 「選択」ボタ<br>カ・選択項目<br>( マ 日 -       | シンをクリッ?<br>(選択            | )近て選択して<<br>)選択<br><b>クリア</b>                                                                                                    |      |
|                        | 2 土地等<br>で入力した<br>た、選択<br><b>地等の評</b><br>。 所<br>熊本県<br>〇〇〇                 | <b>等の評価明細</b><br>に贈与者(財産で<br>た後は「取得4<br><b>値明細書一覧</b><br>全地番<br>○町○○                                                               | <b>書の選択</b><br>をあ( <i>ff</i> た方)から取得<br>手月日」欄(こ宅地を開<br><b>: [入力件数 2/4]</b><br>表示項目<br>面積<br>100m <sup>2</sup>                      | 関した宅地(作成した<br>収得した年月日をみ<br>総額<br>10,000,000円                              | た土地等の<br>しカレてくた<br>[令和 ·                                     | D評価明細書<br>ごさい。<br>取得4<br>マ (● マ) 年                      | ŧ) について、<br><b>東月日</b><br>:                                                                                      | 「選択」ボタ<br>カ・選択項目<br>( ー ) 日 -     | (ノをクリッ)<br>選択<br>選択       | )近て選択して<br>(<br>)<br>道択<br>クリア<br>-<br>クリア                                                                                           |      |
|                        | 2 土地等<br>で入力した<br>た、選択<br>地等の評<br>。 所<br>熊央区<br>- 〇〇〇<br>・<br>熊央区<br>- 〇〇〇 | <b>等の評価明細</b><br>に贈与者(財産で<br>た後は「取得4<br><b>値明細書一覧</b><br>在地番<br>(1)<br>(1)<br>(1)<br>(1)<br>(1)<br>(1)<br>(1)<br>(1)<br>(1)<br>(1) | <b>書の選択</b><br>をあ( <i>f</i> た方)から取得<br>単月日」欄(こ宅地を明<br>こ <b>(入力件数 2/4)</b><br><u>表示項目</u><br>100m <sup>2</sup><br>75m <sup>2</sup>  | 見た宅地(作成した<br>取得した年月日をみ<br>総額<br>10,000,000円<br>6,825,000円                 | た土地等の<br>、<br>カレてくた<br>(令和<br>(令和                            | D評価明細書<br>ごさい。<br>取得 <sup>4</sup><br>▼ (● ▼) 年          | ≹) (こついて、<br>乗月日<br>こ・<br>、<br>、<br>、<br>、<br>月<br>、<br>、<br>、<br>、<br>、<br>、<br>、<br>、<br>、<br>、<br>、<br>、<br>、 | 「選択」ボタ<br>カ・選択項目<br>(日 -<br>(5日 - | いをクリッ?<br>選択<br>選択        | )選択<br>) (クリア<br>ー<br>選択中                                                                                                    |      |
|                        | 2 土地等<br>で入力した<br>また、選択<br>地等の評<br>。 所<br>熊本県CC<br>- OC<br>熊史三<br>- OC     |                                                                                                    | <b>書の選択</b><br>をあ( <i>ft</i> : 方)から取得<br>耳月日」欄(こ宅地を閉<br><b>: [入力件数 2/4]</b><br>表示項目<br>面積<br>100m <sup>2</sup><br>75m <sup>2</sup> | Pした宅地(作成した<br>取得した年月日をみ<br>総額<br>10,000,000円<br>6,825,000円<br>12,500,000円 | に土地等の<br>、カレてくた<br>(令和 · · · · · · · · · · · · · · · · · · · | >評価明細書<br>ごさい。<br>取得 <sup>4</sup><br>▼ ● ▼ 年<br>▼ ● ▼ 年 | <ul> <li>) について、</li> <li></li></ul>                                                                             | 「選択」ボタ<br>ク・選択項目<br>( マ 日 -       | 12をクリック<br>選択<br>選択<br>選択 | がて選択して<br>選択<br>クリア<br>-<br>選択中<br>クリア<br>の<br>クリア<br>の<br>の<br>クリア<br>の<br>の<br>の<br>の<br>の<br>の<br>の<br>の<br>の<br>の<br>の<br>の<br>の |      |

## 2.1.4 贈与税の配偶者控除の特例要件チェック

質問事項について、「はい」または「いいえ」を選択し「入力終了」を クリックします。

※特例の適用要件に該当しない場合は次の画面に進むことができません。

※質問事項を選択することで特例の適用要件に該当しているかチェックを行いますが、既に確認 済である場合は「特例適用要件確認済として次へ」をクリックすることで質問事項の選択を省 略することができます。

| 留与を支げた財産は、次のつちとれどりか(複数選択可)。<br>【23】                                          | <b>そ件確認済として次へ</b>    |
|------------------------------------------------------------------------------|----------------------|
| 次のうち当てはよる項目にナエックレビイださい。                                                      | チェック                 |
| 贈与者はあなたの配偶者(夫又は妻)ですか。                                                        | ○(む) ○いいえ            |
| 2 婚姻の届出をした日から贈与を受けた日までの期間は20年以上ですか。                                          | ○ はい ○ いいえ           |
| 3 これまでに、この特例の適用を受けたことがありますか。                                                 | ○ いいえ ○ (はい          |
| 【3で「はい」と回答した方のみチェックしてください。】<br>前回、この特例の適用を受けたときの贈与者と今回の贈与者は同じですか。            | ○ いいえ ○ ( <b>は</b> い |
| 贈与を受けた財産は不動産(土地等・家屋)又は金銭ですか。                                                 | ○ はい ○ いいえ           |
| 【贈与を受けた財産のうちに不動産がある方のみチェックしてください。】<br>その不動産は、国内にある不動産ですか。                    | ○(はい ○いいえ            |
| 「贈与を受けた財産のうちに金銭がある方のみチェックしてください。」<br>その金銭を令和●年3月15日までに国内にある居住用の不動産の取得に充てますか。 | ○ はい ○ いいえ           |
| 6又は7の不動産に現在居住していますか。又は令和●年3月15日までに居住する見込みで<br>か。                             | す ○はい ○いいえ           |
|                                                                              |                      |

参考

財産の種類に「土地」以外のものがある場合は、15ページの「2.1.9 入力内容の確認」画面で「他の 財産の入力を行う」をクリックして、「取得財産の入力」画面から財産を追加してください。

### 2.1.5 土地等の評価明細書の選択

①贈与者(財産をあげた人)の氏名などを入力し、②入力した贈与者から取 得した宅地を選択のうえ「取得年月日」を入力します。内容に誤りがなければ 「選択終了」をクリックします。

(14ページ(2.1.8 贈与者等の入力結果)に進みます。)

|                                                         |                                                                                                    |                                                                                     |                                                                                                    |                                                                                                    | 当画面の人力的                                                                                                    |
|---------------------------------------------------------|----------------------------------------------------------------------------------------------------|-------------------------------------------------------------------------------------|----------------------------------------------------------------------------------------------------|----------------------------------------------------------------------------------------------------|----------------------------------------------------------------------------------------------------|
| 50                                                      | 偶者控除に係る贈与                                                                                                    | 者(財産をあ(ガた方)を                                                                        | 入力した後、作成した                                                                                                    | 土地等の評価明細書を選択してく                                                                                                    | ださい。                                                                                                    |
|                                                         | 1 贈与者(財産                                                                                                    | をあげた方) について                                                                         | 入力してください。                                                                                                    |                                                                                                    |                                                                                                    |
|                                                         | (1) 贈与者の氏<br>【必須】                                                                                                    | 名 フリガナ                                                                              | [各全角カナ11文字<br>セイ: <u>コクゼイ</u><br>メイ: ハナコ                                                                                                    | 以内]                                                                                                    |                                                                                                    |
|                                                         | (2) 贈与者の氏<br>【必須】                                                                                                    | 名 漢字                                                                                | [各全角10文字以内<br>姓: 国税<br>名: 花子                                                                                                    | 1]                                                                                                    |                                                                                                    |
|                                                         | (3) 贈与者の結<br>【必須】                                                                                                    | 柄                                                                                   | 妻                                                                                                    | ~                                                                                                    |                                                                                                    |
| ł                                                       | (4) 贈与者の生<br>【必須】                                                                                                    | 年月日                                                                                 | 昭和 🖌                                                                                                    | 46年 5月 6日                                                                                                    |                                                                                                    |
| i                                                       | (5) 贈与者の住                                                                                                    | 河                                                                                   | [全角40文字以内]<br>熊本県熊本市東区                                                                                                    |                                                                                                    |                                                                                                    |
| į.,                                                     |                                                                                                    |                                                                                     |                                                                                                    |                                                                                                    |                                                                                                    |
|                                                         | 2 土地等の評価明                                                                                                    | 細書の選択                                                                               |                                                                                                    |                                                                                                    |                                                                                                    |
|                                                         |                                                                                                    | ++++++12+ -1->                                                                      |                                                                                                    |                                                                                                    |                                                                                                    |
| 1                                                       | A 1                                                                                                    | r = 0, $H = T = T = 1$ , $h = H = H = H = 0$                                        | FL VERUING VERUING                                                                                                    |                                                                                                    | NINITARY INTO A COLLAR COLLAR CO |
| ι.                                                      | で人力した贈与者(財                                                                                                    | )生で40()/こ力)/J"つ4X行                                                                  |                                                                                                    |                                                                                                    | 「「「「「スノビンリックして」進行してくて                                                                                                    |
| い。ま                                                     | ど人力した贈与者(財<br>た、選択した後は「取:                                                                                                    |                                                                                     | 収得した年月日を入す                                                                                                    | ロビックが知道がたったい。                                                                                                    | 「「パメノをソリック」と通信していた                                                                                                    |
| い。<br>ま:<br>±±                                          | ビ人力した贈与者(財<br>た、選択した後は「取:<br><b>也等の評価明細書</b> 一                                                                                                    | 産をめいたろから取得<br>得年月日」欄に宅地を開<br>・覧 [入力件数 3/4]<br>表示項目                                  | Q得した年月日を入す                                                                                                    | エ・ビテリン計画が知道がに スパインド通っしてください。<br>入力・道                                                                                                    | MTJボメンをクリックして通知していた<br>離択項目                                                                                                    |
| ייי<br>ג:<br>±±<br>₪                                    | C人力した贈与者(財<br>た、選択した後は「取<br><b>也等の評価明細書</b> -<br>所在地番                                                                                                    | 産を800にカル・544年<br>得年月日」欄に宅地を開<br>・覧 [入力件数 3/4]<br>表示項目<br>面積                         | シリービージャンパートのレーニー<br>取得した年月日を入す<br>総額                                                                                                    | こしますの計画の知識者について、「通<br>っしてください。<br>取得年月日                                                                                                    |                                                                                                    |
| ני.<br>ג:<br>±±<br>אפיייייייייייייייייייייייייייייייייי | C人力した贈与者(財<br>た、選択した後(は「取)<br><b>地等の評価明細書</b><br>所在地番<br>熊本県熊本市中<br>熊本県熊本市中                                                                                                    | 程を800に方)から44年<br>得年月日」欄に宅地を8<br>・覧【入力件数3/4】<br>表示1項目<br>面積                          | 2012年2月日を入り<br>2014日に年月日を入り<br>総額                                                                                                    | シビタッチョーの漫画をしていて、「通<br>っしてください。<br>取得年月日                                                                                                    | 選択項目<br>選択 選択 フロ                                                                                                    |
| い。<br>ま:<br>土地<br>№<br>1                                | <ul> <li>C人力した贈与者(財)</li> <li>た、選択した後(は「取:</li> <li><b>地等の評価明細書</b></li> <li>所在地番</li> <li>熊本県熊本市中</li> <li>央区〇〇町〇〇</li> <li>-〇〇</li> </ul>                                                                                                   | 得年月日」欄に宅地を開<br>- 覧 [入力件数 3/4]<br>表示項目<br>面積<br>100m <sup>2</sup>                    | 2012 日2011 日2012 - 2012 - 2 | ユビテリ 計画の 新聞書 アレン・レン・フェ<br>フレてください。<br>取得年月日<br>斎和 マ ● マ 年 [10 マ 月 [20                                                                              | 選択項目<br>選択<br>▼日<br>選択<br>2.10<br>選択<br>クリア<br>選択中                                                                                                    |
| lv.<br>ti<br>ti<br>ti<br>ti                             | <ul> <li>(ノフレル:贈与者(財)</li> <li>た、選択した後(は「取:</li> <li><b>●等の評価明細書</b></li> <li>所在地番</li> <li>熊本県熊本市中</li> <li>央区〇〇町〇〇</li> <li>〇〇</li> </ul>                                                                                                   | 得年月日」欄に宅地を開<br>・覧 [入力件数 3/4]<br>ま示項目<br>面積<br>100m <sup>2</sup>                     | 2012 日本(11月1日を入す<br>総額<br>10,000,000円 3                                                                                                    | ユビテリ計画が知識者に スパス、「通<br>っしてください。<br>取得年月日<br>新和 マ ● マ 年 [10 マ 月 [20                                                                                  | 選択項目<br>選択<br>▼日<br>選択<br>クリア<br>選択<br>クリア<br>選択<br>クリア<br>選択<br>クリア                                                                                                    |
| 1<br>1<br>2                                             | C人力した贈与者(財)<br>た、選択した後(は「取:<br><b>地等の評価明細書</b><br>所在地番 所在地番 熊本県熊本市中央区〇〇町〇〇 ○○ 熊本県熊本市中央区〇〇町〇〇 ○○                                                                                                    |                                                                                     | 9072-926(11940)22<br>取得した年月日を入す<br>総額<br>10,000,000円 3<br>6,825,000円 3                                                                                                    | Lueyournawynawyn z 2, r (, r )<br>つしてください。<br>取得年月日<br>新和 マ ● マ 年 10 マ 月 20<br>新和 マ ● マ 年 8 マ 月 [5                                                 | 選択項目<br>選択<br>▼日<br>選択<br>クリア<br>選択中<br>選択<br>クリア<br>選択<br>クリア<br>一<br>日<br>選択                                                                                                    |
|                                                         | <ul> <li>C人刀した贈与者(財)</li> <li>た、選択した後(は「取:<br/><b>b等の評価明細書</b>-<br/>所在地番</li> <li>         熊本県熊本市中<br/>央区〇〇町〇〇<br/>・<br/>・</li></ul>                                                                                                    | 得年月日」欄に宅地を開<br>・覧 [入力件数 3/4]<br>ま示項目<br>面積<br>100m <sup>2</sup>                     | な得した年月日を入す<br>総額<br>10,000,000円 3<br>6,825,000円 3                                                                                                    | Lueyournawayite スパス、199<br>つしてください。<br>取得年月日<br>新和 v) ● v 年 10 v 月 20<br>新和 v) ● v 年 8 v 月 5                                                       | <ul> <li>選択項目<br/>選択</li> <li>選択</li> <li>クリア</li> <li>選択</li> <li>クリア</li> <li>選択</li> <li>クリア</li> <li>選択</li> <li>クリア</li> <li>(選択</li> <li>クリア</li> <li>(選択</li> <li>クリア</li> <li>(理振</li> <li>(理振</li> <li>(理m)</li> <li>(理振</li> <li>(理m)</li> <li>(理m)</li> <li>(理m)</li> <li>(理m)</li> <li>(理m)</li> <li>(理m)</li> <li>(理m)</li> <li>(理m)</li> <li>(理m)</li> <li>(理m)</li> <li>(理m)</li> <li>(理m)</li> <li>(理m)</li> <li>(理m)</li> <li>(理m)</li> <li>(理m)</li> <li>(理m)</li> <li>(理m)</li> <li>(理m)</li> <li>(理m)</li> <li>((the)</li> <li>(the)</li> <li>(the)</li></ul>                                                                                                    |
|                                                         | <ul> <li>C人刀した贈与者(財)</li> <li>た、選択した後(は「取:<br/>・</li> <li>使等の評価明細書-</li> <li>所在地番</li> <li>熊本県熊本市中<br/>央区〇〇町〇〇</li> <li>熊本県熊本市中<br/>央区へ公町〇〇</li> <li>熊本県熊本市中<br/>央区へ公町〇〇</li> <li>熊本県熊本市中</li> <li>会〇</li> <li>第本県熊本市中</li> <li>会〇</li> </ul> | 得年月日」欄に宅地を開<br>・覧 [入力件数 3/4]<br>表示項目<br>面積<br>100m <sup>2</sup>                     | な得した年月日を入す<br>総額<br>10,000,000円 3<br>6,825,000円 3                                                                                                    | Lueyournawayite スパス、194<br>つしてください。<br>取得年月日<br>新和 v) ● v 年 10 v 月 20<br>新和 v) ● v 年 8 v 月 5                                                       | <ul> <li>選択項目<br/>選択</li> <li>選択</li> <li>クリア</li> <li>選択</li> <li>クリア</li> <li>選択</li> <li>クリア</li> <li>選択</li> <li>クリア</li> <li>選択</li> <li>クリア</li> <li>選択</li> <li>クリア</li> <li>選択</li> <li>クリア</li> <li>選択</li> <li>クリア</li> <li>選択</li> <li>クリア</li> <li>選択</li> <li>クリア</li> </ul>                                                                                                    |
|                                                         | <ul> <li>C人刀した贈与者(財)</li> <li>た、選択した後(は「取:<br/>・</li> <li>使等の評価明細書-</li> <li>所在地番</li> <li>熊本県熊本市中<br/>央区へ公町〇〇</li> <li>熊本県熊本市中<br/>央区へ公町〇〇</li> <li>熊本県熊本市東<br/>区〇〇町〇〇-</li> <li>〇〇</li> </ul>                                               |                                                                                     | 2012 日21011月日を入げ<br>取得した年月日を入げ<br>10,000,000円 3<br>6,825,000円 3<br>12,500,000円 3                                                                                                    | Legonamery ne 2, r (、 r )<br>つしてください。<br>取得年月日<br>新和 マ ● マ 年 10 マ 月 20<br>新和 マ ● マ 年 8 マ 月 [5<br>新和 マ ● マ 年 (10 マ 月 [5                             | <ul> <li>選択項目<br/>選択</li> <li>選択</li> <li>クリア</li> <li>選択</li> <li>クリア</li> <li>選択</li> <li>クリア</li> <li>選択</li> <li>クリア</li> <li>選択</li> <li>クリア</li> <li>選択</li> <li>クリア</li> <li>選択</li> <li>クリア</li> <li>選択</li> <li>クリア</li> <li>選択</li> <li>クリア</li> <li>選択</li> <li>クリア</li> </ul>                                                                                                    |
|                                                         | <ul> <li>C人力した贈与者(財)</li> <li>た、選択した後(は「取)</li> <li><b>地等の評価明細書</b></li> <li>所在地番</li> <li>熊本県熊本市中</li> <li>央区〇〇町〇〇</li> <li>熊本県熊本市東</li> <li>区〇〇町〇〇 -</li> <li>〇〇</li> </ul>                                                                 |                                                                                     | な行ってもに(1FBC)にこ<br>取得した年月日を入す<br>10,000,000円 3<br>6,825,000円 3<br>12,500,000円 3                                                                                                    | Legonamery ne 2, r (、 r )<br>つしてください。<br>取得年月日<br>予和 マ ● マ 年 10 マ 月 [20<br>予和 マ ● マ 年 8 マ 月 [5<br>予和 マ ● マ 年 (10 マ 月 [5]                           | 単択項目<br>選択<br>マ日<br>選択<br>クリア<br>選択<br>クリア<br>・<br>日<br>一般の贈与(暦年課税・特例)<br>税務 五郎<br>・<br>日<br>・<br>一                                                                                                    |
|                                                         | <ul> <li>C人フレルに贈与者(財)</li> <li>た、選択した後(は「取:<br/>・<br/>・<br/>・</li></ul>                                                                                                    | 得年月日」欄に宅地を開<br>・覧 [入力件数 3/4]<br>ま示項目<br>面積<br>100m <sup>2</sup><br>75m <sup>2</sup> | な得した年月日を入す<br>(総額)<br>10,000,000円 3<br>6,825,000円 3<br>12,500,000円 3                                                                                                    | 12 U F V AT IIII V AT IIII V AT III V AT IIII V AT III V AT III V AT III V AT III V AT III V AT IIII V AT IIIIIIIIII                               | <ul> <li>選択項目<br/>選択</li> <li>選択</li> <li>クリア</li> <li>選択</li> <li>クリア</li> <li>選択</li> <li>クリア</li> <li>一</li> <li>一</li> <li>※利用区分が算ぞ地又は貸家建<br/>地のため、選択できません。</li> </ul>                                                                                                    |
|                                                         | <ul> <li>C人力した贈与者(財)</li> <li>た、選択した後(は「取)</li> <li>使多の評価明細書-</li> <li>所在地番</li> <li>熊本県熊本市中央区〇〇町〇〇</li> <li>〇〇</li> <li>熊本県熊本市東区〇〇町〇〇 -</li> <li>〇〇</li> <li>龍本県熊本市東</li> <li>〇〇</li> <li>龍本県熊本市東</li> <li>〇〇</li> </ul>                     |                                                                                     | な得した年月日を入す<br>(総額)<br>10,000,000円 3<br>6,825,000円 3<br>12,500,000円 3<br>12,000,000円 3                                                                                                    | 12 U F Y S A T I I I I I I I I I I I I I I I I I I                                                                                                 | 選択項目<br>選択<br>マ日<br>選択<br>クリア<br>選択<br>クリア<br>選択<br>クリア<br>一般の贈与(暦年課税・特例)<br>税務 五郎<br>単日<br>一<br>、<br>、<br>、<br>、<br>、<br>、<br>、<br>、<br>、<br>、<br>、<br>、<br>、                                                                                                    |
|                                                         | <ul> <li>C人刀した贈与者(財)</li> <li>た、選択した後(は「取:<br/>・<br/>・<br/>・) 第価明細書</li></ul>                                                                                                    |                                                                                     | 取得した年月日を入<br>10,000,000円 3<br>6,825,000円 3<br>12,500,000円 3<br>12,000,000円 3<br>12,000,000円 3<br>12,000,000円 3<br>3<br>12,000,000円 3<br>3<br>3<br>3<br>3<br>3<br>3<br>3<br>3<br>3<br>3<br>3<br>3<br>3                                                                                                    | Legourney, and pic 2, r. (、 r)<br>つしてください。<br>取得年月日<br>新和 ▼ ● ▼ 年 10 ▼ 月 [20<br>新和 ▼ ● ▼ 年 10 ▼ 月 [5<br>新和 ▼ ● ▼ 年 ■ ▼ 月 [5<br>新和 ▼ ● ▼ 年 ■ ▼ 月 [5 | 選択項目<br>選択<br>■<br>選択<br>クリア<br>選択<br>クリア<br>選択<br>クリア<br>・<br>一般の贈与(暦年課税・特例)<br>税務 五郎<br>・<br>一般の問与(暦年課税・特例)<br>税務 五郎<br>・<br>・<br>日<br>-<br>・<br>・<br>、<br>一般の問う(暦年課税・特例)<br>税務 五郎<br>・<br>・<br>、<br>、<br>、<br>、<br>、<br>、<br>、<br>、<br>、<br>、<br>、<br>、<br>、                                                                                                    |

## こんなときは?

### 登記事項証明書の添付を省略する場合の 不動産番号の入力のしかた

配偶者控除の特例を適用する場合で、7ページの「2.1.2 贈与者等の入力」画面において、 「登記事項証明書の添付を省略する」にチェックを入れた場合は、「取得年月日の入力欄」の下 に「不動産番号の入力欄」が表示されますので不動産番号(半角13文字)を入力してください。

#### 2 土地等の評価明細書の選択

1で入力した贈与者(財産をあげた方)から取得した宅地(作成した土地等の評価明細書)について、「選択」ボタンをクリックして選択してください。 また、選択した後は「取得年月日・不動産番号」欄に宅地を取得した年月日及び不動産番号を入力してください。

#### 土地等の評価明細書一覧 [入力件数 2/4]

| No | 所在地番                | 表示項目<br>面積    | 総額            | 入力・選択項目<br>取得年月日・不動産番号     | 選択                               |
|----|---------------------|---------------|---------------|----------------------------|----------------------------------|
| 1  | 熊本県熊本市中<br>中区00町00  | 100~2         | 10.000.000円.  | [命和 ♥● ▼ 年 10 ♥ 月 20 ♥ 日   | 選択(クリア)                          |
|    | -00                 | room          | 10,000,0001 ] | [半角13文字]<br>[1234567890123 | 選択中                              |
| 2  | 熊本県熊本市中<br>中区へへ町へへ  | 75 <i>m</i> ² | 6 825 000円    | 喻和 ▾ ● ▾ 年 8 ▾ 月 5 ▾ 日     | 選択(クリア)                          |
|    | - 22                | 7011          | 3,023,000[1]  | [半角13文字]                   | 一般の贈与(暦年課税・特例)<br>税務 五郎          |
| 3  | 熊本県熊本市東<br>区〇〇町〇〇 - | 125m²         | 12 500 000円   | ི和 ▾◉ ▾⊄ ▾用  ▾日            | 選択 クリア                           |
|    | 00                  | 12011         | 12,300,000[1] | [半角13文字]                   | -                                |
|    | 能本県熊本市東             | 2004          | 10.000.000    |                            | ※利用区分が賃宅地又は貸家建付<br>地のため、選択できません。 |
| 4  | 00                  | 300m-         | 12,000,000円   | [半角13文字]                   | _                                |
|    |                     |               | < 戻る          | 選択終了(次へ)>                  |                                  |

参考

評価明細書を作成した土地等の利用区分が「貸宅地」または「貸家建付地」である場合には、「選 択」及び「クリア」は表示されません。

## 2.1.6 特定贈与者(財産をあげた方)等の入力

特定贈与者(財産をあげた方)等を入力後、以下の内容について「はい」 または「いいえ」を選択し「入力終了」をクリックします。

↓ ①あなたが、贈与を受けた日現在において特定贈与者(財産をあげた方) ↓ の直系卑属(子や孫など)である推定相続人又は孫ですか。

②入力中の特定贈与者(財産をあげた方)からの贈与について相続時精算 課税の適用を受けるのは初めてですか。

- ※ ①で「はい」を選択した方で、養子縁組などにより年の途中で入力中の特定贈与者(財産を あげた方)の推定相続人又は孫となった方は、「推定相続人又は孫となった理由」及び「推定 相続人又は孫となった年月日」を入力してください。
- ※ ②で「いいえ」を選択した方は、過去の申告書の控えなどを参照して、過去の年分の申告に おいて控除した特別控除額の合計額を入力してください。

また、「入力終了」をクリックすると「過去の申告状況の入力(申告書第二表)」画面が表示されますので、その画面で申告した税務署名や年分等を入力または選択してください。

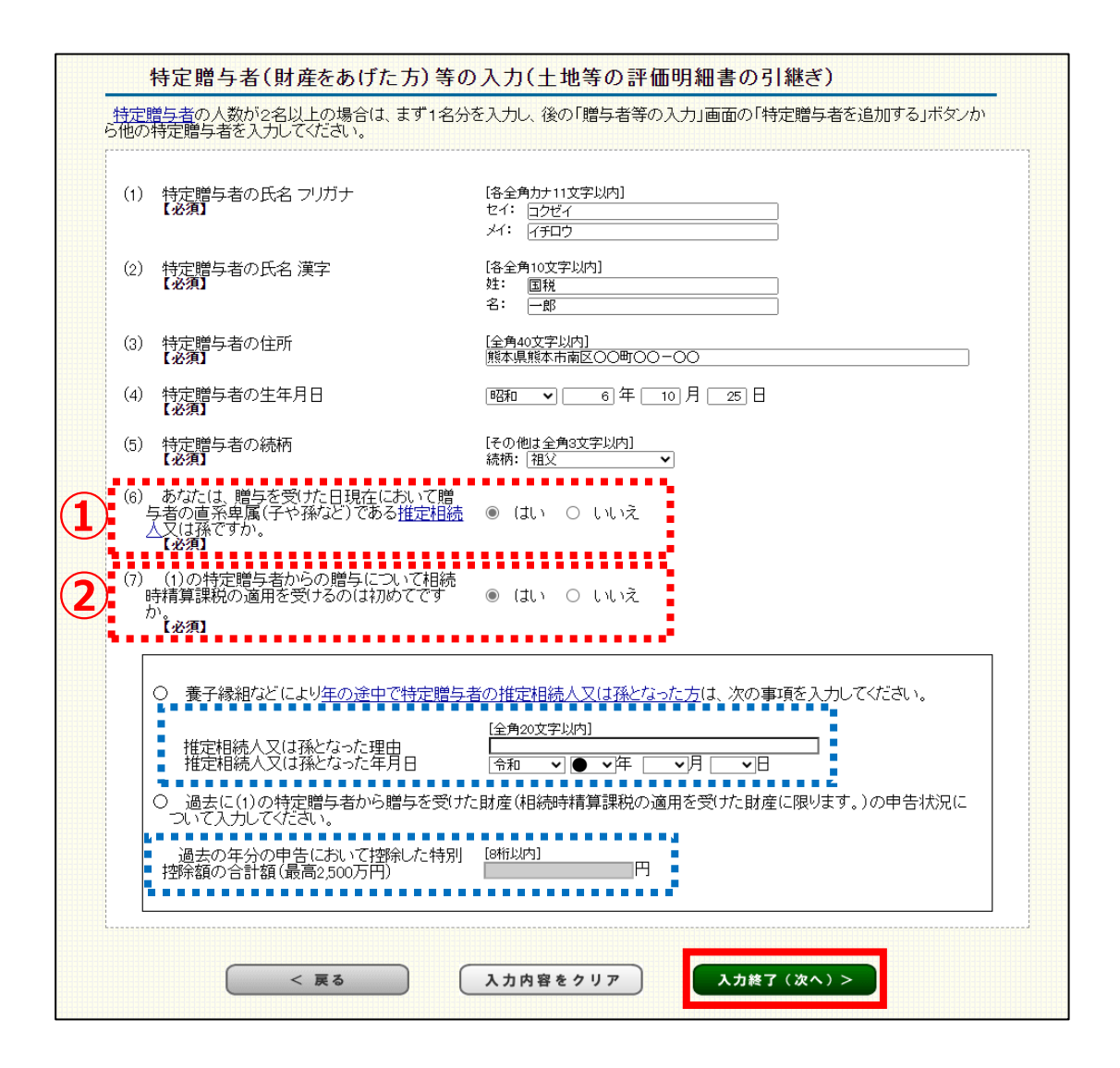

## 2.1.7 土地等の評価明細書の選択

# 特定贈与者(財産をあげた人)から取得した土地等を選択のうえ「取得年月日」を入力し「選択終了」をクリックします。

(14ページ(2.1.8 贈与者等の入力結果)に進みます。)

土地等の評価明細書の選択 当画面の入力例 入力した特定贈与者(財産をあげた方)から取得した宅地(作成した土地等の評価明細書)について、 「選択」ボタンをクリックして選択してください。 また、選択した後は「取得年月日」欄に宅地を取得した年月日を入力してください。 土地等の評価明細書一覧 [入力件数 2/4] 特定贈与者名: 国税 一郎 入力・選択項目 表示項目 面積 選択 所在地番 総額 取得年月日 選択 クリア 熊本県熊本市中 央区〇〇町〇〇 - 〇〇 10,000,000円 令和 🗸 🗨 午 10 🗸 月 20 🗸 日 1 100m<sup>2</sup> 配偶者控除の特例(暦年課税・一般) 国税 花子 選択 クリア 熊本県熊本市中 央区△△町△△ -△△ 2 75m² 6,825,000円 令和 🗸 🗨 年 8 🗸 月 5 🗸 日 一般の贈与(暦年課税・特例) 税務 五郎 選択 | クリア 熊本県熊本市東 区〇〇町〇〇 -3 125m² 12,500,000円 令和 🗸 🗨 年 7 🗸 月 17 🗸 日 選択中 選択 クリア 熊本県熊本市東 区00町00-4 300m² 12,000,000円 令和 🗸 🗨 午 🔽 月 🔜 日 選択終了(次へ)> < 戻る

### 2.1.8 贈与者等の入力結果

贈与者一覧が表示されるため、内容を確認し「選択終了」をクリックします。

- ※「入力内容を確認する」をクリックすると、作成した評価明細書の一覧が表示され入力し た贈与者等を確認することができます。
- ※(特定)贈与者が複数いる場合には、「贈与者を追加する」または「特定贈与者を追加す る」をクリックすると、(特定)贈与者の入力を行うことができます。

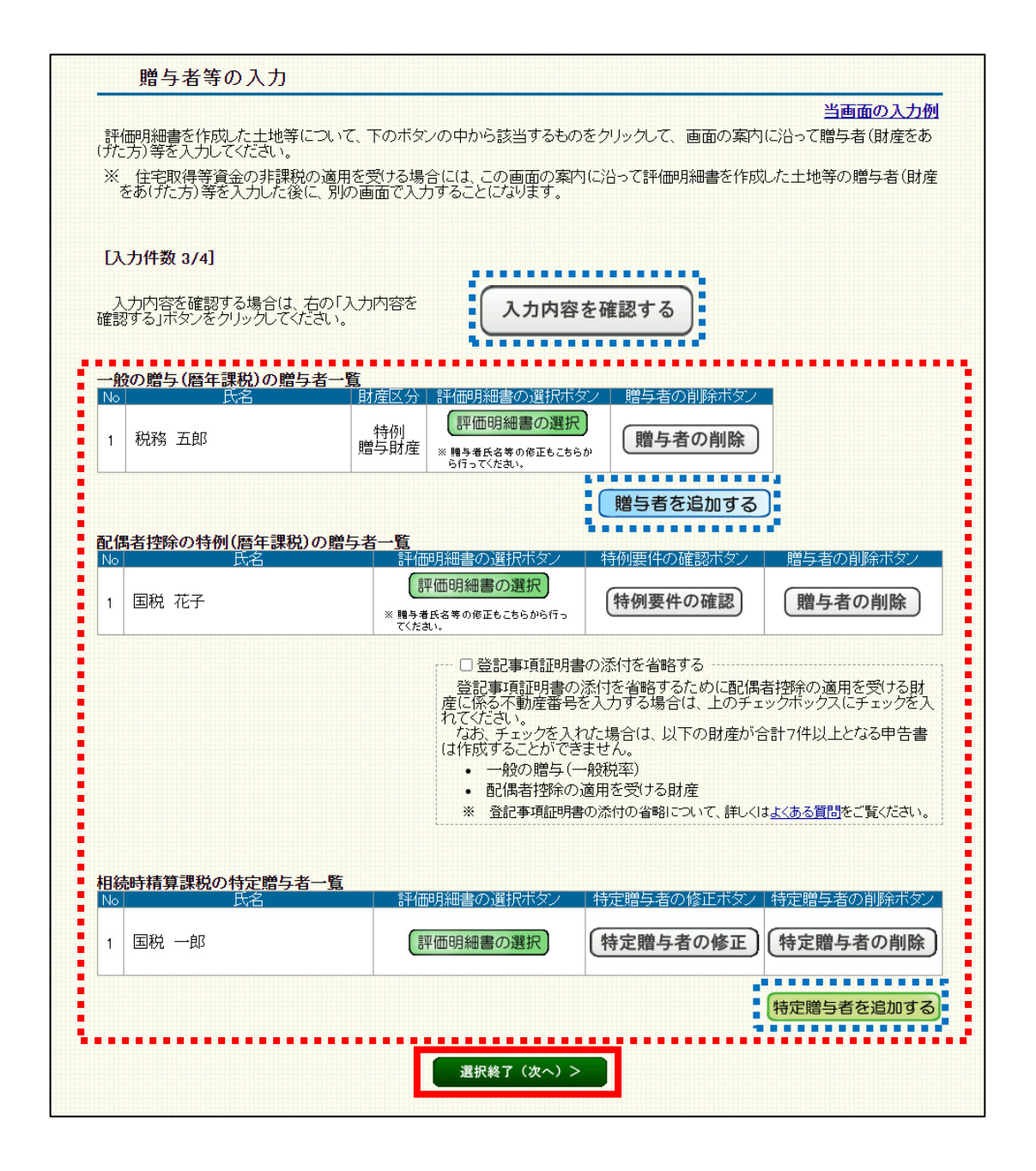

## 2.1.9 入力内容の確認

入力内容を確認し、該当するボタンをクリックします。

- ◆「他の財産の入力を行う」 …「取得財産の入力結果」画面へ
- ◆「財産の入力を終了する」 …「贈与税額計算結果表示」画面へ

|                                                                      | 入力内容の                                                           | 隺認                                                                |                                                  |                                                     |                                      |  |  |  |
|----------------------------------------------------------------------|-----------------------------------------------------------------|-------------------------------------------------------------------|--------------------------------------------------|-----------------------------------------------------|--------------------------------------|--|--|--|
| 入7<br>確認<br>(まか)<br>※<br>内容                                          | カ内容を確認してくた。<br>認が終わったら、評価<br>に贈与を受けた財産<br>住宅取得等資金の<br>容に誤りがある場合 | さい。<br>一明細書を作成した土地<br>気がない場合は「財産の<br>り非課税の適用を受ける<br>は「<戻る」ボタンをクリ・ | 9等のほかに贈与を<br>入力を終了する>」<br>場合は「他の財産の<br>ックしてください。 | 受けた財産がある場合は「他<br>ボタンをクリックしてください。<br>り入力を行う>」ボタンをクリ: | 也の財産の入力を行う>」ボタンを、<br>ックしてください。       |  |  |  |
| 土地                                                                   | 9年の評価明細書-                                                       | -覧[入力件数 3/4]                                                      |                                                  |                                                     |                                      |  |  |  |
| No<br>1                                                              | 所在地番<br>熊本県熊本市中<br>央区〇〇町〇〇<br>- 〇〇                              | 面積<br>100m²                                                       | 総額<br>10,000,000円                                | 取得年月日<br>令和 <b>●</b> 年10月20日                        | 贈与者氏名等<br>配偶者控除の特例(暦年課税・一般)<br>国税 花子 |  |  |  |
| 2                                                                    | 熊本県熊本市中<br>央区ムム町ムム<br>ームム                                       | 75m²                                                              | 6,825,000円                                       | 令和●年8月5日                                            | 一般の贈与(暦年課税・特例)<br>税務 五郎              |  |  |  |
| 3                                                                    | 能本県熊本市東<br>区〇〇町〇〇 -<br>〇〇                                       | 125m²                                                             | 12,500,000円                                      | 令和●年7月17日                                           | 相続時精算課税 国税 一郎                        |  |  |  |
| 4                                                                    | 能本県熊本市東<br>区〇〇町〇〇 -<br>〇〇                                       | 300m²                                                             | 12,000,000円                                      | _                                                   | 🗆 この評価明細書を削除                         |  |  |  |
|                                                                      |                                                                 |                                                                   |                                                  | 「取得財産の                                              | 入力結果」画面へ                             |  |  |  |
|                                                                      |                                                                 | 他の財産の入力を                                                          | 行う > 頭                                           | 評価明細書を作成した土地領<br>費与を受けた財産がある場合<br>たをクリックしてください。     | 等のほかに<br>は、 左のボ                      |  |  |  |
| 財産の入力を終了する   評価明細書を作成した土地等のほかに   贈与を受けた財産がない場合は、左のボ   タンをクリックしてください。 |                                                                 |                                                                   |                                                  |                                                     |                                      |  |  |  |
|                                                                      |                                                                 |                                                                   |                                                  |                                                     |                                      |  |  |  |
|                                                                      |                                                                 |                                                                   | < 戻                                              | 3                                                   |                                      |  |  |  |

#### 注意

作成した評価明細書のうち贈与税の申告書の作成において利用しないものがある場合には「贈与者氏名等」欄の「この評価明細書を削除」にチェックを入れてください。
 なお、この場合には作成した評価明細書がほかにあっても土地等の評価明細書の電子申告等データ(拡張子が「.xtx」)は作成されません。
 「入力内容の確認」画面より先の画面については、画面の案内に沿って操作を進めます。e-Taxの場合は、申告書等のデータを送信してください。

書面提出の場合は、申告書等を印刷して郵送等により税務署等に提出してください。